# Protean eGov Technologies Ltd.

## **Central Recordkeeping Agency**

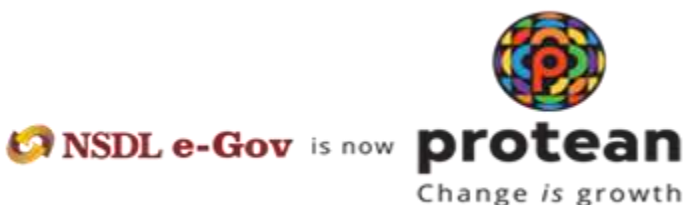

**Standard Operating Procedure for Subscribers** 

For

CKYC and Aadhaar based PRAN generation through eNPS- Individual Subscriber

The eNPS (https://enps.nsdl.com) module being offered to Subscribers is an online portal hosted by NPS Trust wherein a Subscriber can register online and make contribution. Subscriber need to go to eNPS website for opening NPS account. After clicking on the National Pension System the Subscriber will be redirected to registration page. The process of PRAN generation is CKYC based wherein the Subscriber authenticates himself/herself through CERSAI database. Subscriber needs to have his\her details updated in the CERSAI database/CKYC number generated. The basic KYC details i.e. Name of Subscriber, Father's Name, Spouse's Name, Marital Status, DOB (Date of Birth), Gender, Email ID, Photo, PAN, CERSAI ID will be fetched from CERSAI database (*all these details will be auto-populated based on availability of database in CERSAI*) and rest of the details (bank details, nomination, scheme preference and personal details) are to be filled by the Subscriber.

#### Pre-requisite for generation of PRAN:

- a. Subscriber needs to have his\her details updated in the CERSAI database/CKYC number generated.
- b. Scanned of Signature (incase the signature is not auto populated) in \*.jpeg/ \*.jpg/
  \*.png format having file size between 4KB 5MB
- c. In case subscriber is Orphan, the he/she is required to upload proof of document as Orphan in \*.jpeg/ \*.jpg/ \*.pdf format having file size between 4KB 2MB
- d. Bank details for successful penny drop verification

# A brief journey for registration of Individual Subscriber through eNPS module is mentioned below:

- a. Subscriber is required enter PAN, DOB, unique Mobile Number and Email id and verify the CKYC details.
- b. The basic KYC details i.e. Name of Subscriber, Father's Name, Spouse's Name, Marital Status, DOB (Date of Birth), Gender, Email id, Photo, CERSAI ID will be fetched from CERSAI database. *(all these details will be auto-populated based on availability of database in CERSAI)*
- c. Other details in Personal, Contact, FATCA, Bank (for penny drop), Other, Scheme, Nomination, etc. are to be filled by subscriber.
- d. Signature will be auto uploaded from CERSAI database which can be editable.
- e. After successful completion of dual OTP Authenticate/e-Sign the PRAN will be generated.
- f. A PRAN will be immediately generated after making Payment.

g. After successful PRAN generation, the status of PRAN will be updated as Active. You can then start contributing to your PRAN.

#### Step by Step guide for Individual Subscriber for registration through Protean NPS:

 Click on the eNPS website for Subscriber registration. After clicking on National Pension System, you will be directed to Landing Page of Registration as shown below. Please ensure you have gone through the pre-requisites for account opening to ensure a seamless experience. Please click "Registration" button.

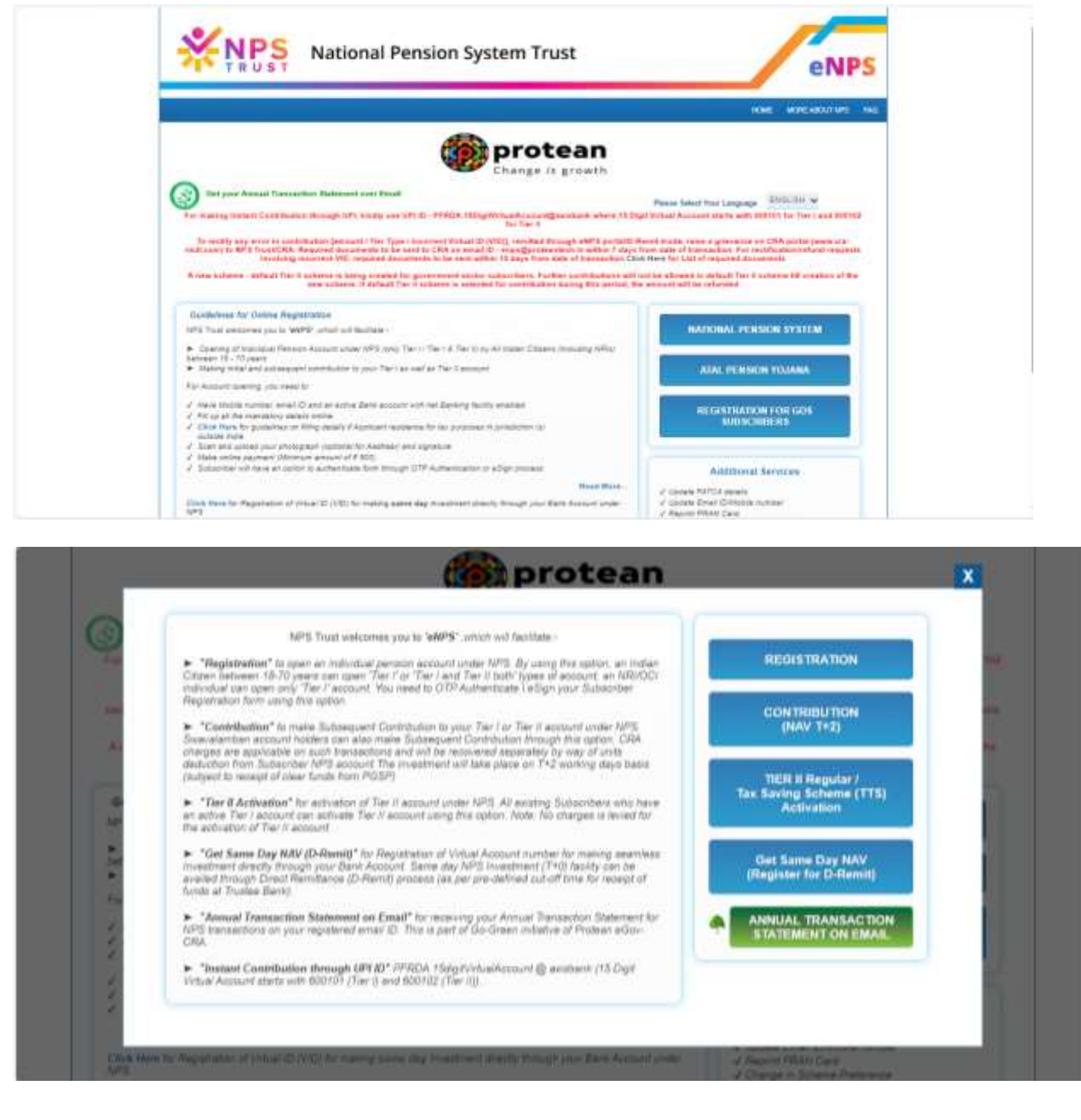

**2.** Screen as shown below will open. Please select the radio button "Register Now" represented under "Individual Subscribers" for registration as a subscriber for NPS through CKYC option.

|                                                                                                    | Who can                                                                     | paristar f | or NPS2                                                                                                    |                                        |   |
|----------------------------------------------------------------------------------------------------|-----------------------------------------------------------------------------|------------|----------------------------------------------------------------------------------------------------|----------------------------------------|---|
|                                                                                                    | who can                                                                     | egistern   | UT NF3:                                                                                                    |                                        |   |
|                                                                                                    |                                                                             |            |                                                                                                    |                                        |   |
|                                                                                                    |                                                                             |            |                                                                                                    |                                        |   |
| Individual Subscribers                                                                                           |                                                                             | ~          | Government Subscribers                                                                                                    |                                        |   |
| Between 18-70 years can join                                                                                     |                                                                             |            | Central Gout / State Govt. Oncluding autonor                                                                                                    | nous bodies) employees covered in NPI  | 5 |
| Easy and multiple reportation options (As                                                                        | dhaai Distocker etc.)                                                       | 1000       | Employees joined after applicable date many                                                                                                    | decority covered in NPS.               |   |
| <ul> <li>Dean Ter I Gennine 2/4 and Ter II/2455.</li> </ul>                                                      | ne in antinan 2.VI                                                          |            | • Clean Tari (Bansing Lin) Tari I (244) of inte                                                                                                    | atmant 114 TTC 14                      |   |
|                                                                                                    | THE DOCTORENTS                                                              |            | International Address of the International Address of the International Ad | THE DOCUMENTS                          |   |
| INCREMENT NOW                                                                                                    | SCE DOCUMENTS                                                               |            | IT CONTAINED                                                                                                    | SEE COLONER'S                          |   |
| Corporate Subscribers                                                                                            | ALE SOLUMENTS                                                               | ى ا        | NRI and OCI Subscribers                                                                                                    | SEE GOLUMENTS                          |   |
| Corporate Subscribers                                                                                            | opted NPS can join                                                          | ż          | NRI and OCI Subscribers                                                                                                    | on or non-repetitation basis .         |   |
| Corporate Subscribers  Employees of Corporates who have ad Get addressed Tax Benefits are employed               | opted NPS can join .                                                        | ż          | NRI and OCI Subscribers     Between 19-70 years can join on repatriat     Contributions to come from 1462 and 1480                                                                                                    | on or non-repentation basis .          |   |
| Corporate Subscribers  Employees of Corporates who have ad Get additional Tax Benefits an employ Evaluation (emp | ogteo NPS can join<br>en cootribution<br>ployer/employeet, pension fund ecc | ÷          | NRI and OCI Subscribers     Besween 19-70 years can join on reported     Contributions to come from IARE and NRD     For reparticulan of amount, contributions                                                                                                    | on or non-repentation besits .<br>Arc. |   |

**3.** After selecting Account Type, subscriber is required to enter DOB, PAN, Mobile Number and Email id to verify CKYC details as shown in screen 3.1. Clicking on "Begin Registration" Subscriber will get as option to confirm the address as per CERSAI database and to continue with registration process. On clicking "Yes" as shown in screen 3.2 it verifies CKYC Details and OTP will be sent to registered mobile number and email id for verification as shown in screen 3.3. and all the relevant details will be auto populated from CERSAI database.

#### Screen 3.1:

| protean Second Person Systems                                                                    | Initial Process of Registration | X mv               | 625×:               | 🖨 Login ~                      |
|--------------------------------------------------------------------------------------------------|---------------------------------|--------------------|---------------------|--------------------------------|
| Wh                                                                                               | Date of Birth (DD/MM/YYYY)      | DC                 | 2                   |                                |
| VVII                                                                                             | 08/06/1987                      |                    |                     |                                |
| •                                                                                                | Permanent Account Number (PAN)  |                    |                     |                                |
| Individual Subscribers                                                                           | AAIPM3854E                      | rnme               | ent Subscribe       | f\$:                           |
| Determin 16-70 years can juin     Environment and multiple constitutions continue classification | Mobile Number                   | Save 2 1<br>In MPS | tate Gout, ipetude  | g autonomeus bodies) employees |
| Complice I (Person Ard and Tier & Account weathing                                               | 8652501614                      | es join            | ed ofter applicable | Hate Handatoriy sovered in NPS |
|                                                                                                  | Email ID                        |                    |                     |                                |
| HEGITTER NOW SEE DOCUM                                                                           | DILEEPMAHAT02@GMAIL.COM         | 1.758.0            | ndm                 | SEE DOCUMENTS                  |
|                                                                                                  | BEGIN REDISTRATION              |                    |                     |                                |

### Screen 3.2:

| < New subscriber registration                                | Load Testing Enabled              |
|--------------------------------------------------------------|-----------------------------------|
|                                                              | Your session will expire in 25:02 |
| Dear Subscriber, do you wish to<br>Address - SATARA, Satara? | continue registration with your   |
|                                                              |                                   |
|                                                              |                                   |

#### Screen 3.3:

| ᢙ OTP Verification |                                                              | Load Testing Enabled |
|--------------------|--------------------------------------------------------------|----------------------|
|                    | DTD Verification   And and and and and and and and and and a |                      |

**4.** After successful OTP verification, ACK ID will be generated.

| ACK ID Generated                                                                                                    |
|----------------------------------------------------------------------------------------------------|
| 11011443                                                                                                    |
| "Congratulations"                                                                                                    |
| You have successfully completed your KYC formalities online.<br>You are one step closer to financially secure your retired life.<br>"The ACK ID has been sent to your verified email ID and Mobile<br>Number". |
| CONTINUE                                                                                                    |
|                                                                                                    |
|                                                                                                    |

In case of Aadhar based registration, subscriber will select the "No" from the following in screen 3.4

## Screen 3.4:

| Kew subscriber registration |                                                                                              | Load Testing Enabled             |
|-----------------------------|----------------------------------------------------------------------------------------------|----------------------------------|
|                             |                                                                                              | Your season will expire in 25.52 |
|                             | Dear Subscriber, do you wish to continue registration with your<br>Address - SATARA, Satara? |                                  |
|                             |                                                                                              |                                  |

| 10 0    | #105- | Nation | el Pensio | n System   | × +           |          |         |                 |       |    |        |         |         |            |       |          |          |      |    |    |     |         |         |      |     |        | -    | ø      | ×   |
|---------|-------|--------|-----------|------------|---------------|----------|---------|-----------------|-------|----|--------|---------|---------|------------|-------|----------|----------|------|----|----|-----|---------|---------|------|-----|--------|------|--------|-----|
| ← C R   |       | 0      | rttps://e | hpt.rsd    | 2010/07/07/07 | /gelOth  | ertag   | Options.htm     | HTTD- | D1 | 135480 | 078457  | 78.get  | Naria-     | Colum | N255UI   | acil., a | P: 9 | η. | 10 | -0  | 13      | 0       | Φ    | -   | đ      | 48   |        |     |
| < New S | ubso  | cribe  | er Reg    | istrat     | ion           |          |         |                 |       |    |        |         |         |            |       |          |          |      |    |    |     |         |         |      |     |        |      |        | +   |
|         |       |        |           |            |               |          |         |                 |       |    |        |         |         |            |       |          |          |      |    |    | 100 | section | vi sgiq |      |     |        |      |        |     |
|         |       |        |           | Regi       | tter with     | 22.27    | 0.125   | 212117          |       |    |        |         |         |            |       |          |          |      |    |    |     |         |         |      |     |        |      |        |     |
|         |       |        |           | Sele       | t Duploy      | CEPHER A | an by   | locker .        |       |    |        |         |         |            |       |          |          |      |    |    |     |         |         |      |     |        |      |        |     |
|         |       |        |           |            | Adheer Numb   | e 0 Aet  | thear V | (d) leutri      |       |    |        |         |         |            |       |          |          |      |    |    |     |         |         |      |     |        |      |        |     |
|         |       |        |           |            |               |          |         |                 |       |    |        |         |         |            |       |          |          |      |    |    |     |         |         |      |     |        |      |        |     |
|         |       |        |           | Sector Com | eer Number    |          |         | 71              |       |    |        |         |         |            |       |          |          |      |    |    |     |         |         |      |     |        |      |        |     |
|         |       |        |           | Lan        | upecontre.    | _        | -       | _               |       |    |        |         |         |            |       |          |          |      |    |    |     |         |         |      |     |        |      |        |     |
|         |       |        |           |            |               |          |         |                 |       |    | () (h  | heve Re | and are | Accepte    | ens1  | rra & Co |          |      |    |    |     |         |         |      |     |        |      |        |     |
|         |       |        |           |            |               |          |         |                 |       |    |        | _       |         |            |       | _        |          |      |    |    |     |         |         |      |     |        |      |        |     |
|         |       |        |           |            |               |          |         |                 |       |    |        |         | 1       | NOAT       | nine. |          |          |      |    |    |     |         |         |      |     |        |      |        |     |
|         |       |        |           |            |               |          |         |                 |       |    |        |         |         |            |       |          |          |      |    |    |     |         |         |      |     |        |      |        |     |
|         |       |        |           |            |               |          |         |                 |       |    |        |         |         |            |       |          |          |      |    |    |     |         |         |      |     |        |      |        |     |
|         |       |        |           |            |               |          |         |                 |       |    |        | -       | owned 1 | 1 10 10 10 | 10.01 |          |          |      |    |    |     |         |         |      |     |        |      |        |     |
|         |       |        |           |            |               |          |         |                 |       |    | -      |         |         | 105-5      |       |          |          |      |    |    |     |         |         |      |     |        |      |        | 100 |
| 10100   | -     | -      | -         | -          | _             |          |         | a Mariana Maria | _     | -  | _      | _       | -       | U-TE D     | 1000  | 10.1     |          |      | -  | -  |     | -       | -       | 2010 | -   |        | 0.00 |        | 10  |
| Jesile- |       |        |           |            |               |          |         | D SHID          |       |    |        |         |         | -          | D     | 4        |          | - 1  | 2  | P  |     |         |         | 0    | 311 | P dx 1 | · 11 | 44-202 | 0   |

After generation of OTP, subscriber has provide the OTP received on his registered mobile number and email id. On successful authentication, ACK ID will be generated.

**5.** The basic details of the Subscriber (Name, DOB, Gender, Email ID, Mobile Number, address, Marital status, Spouse Name, Address and Photo/Signature) are fetched from the CERSAI database. Both Photograph and signature are fetched from the CERSAI database. Subscriber can edit the signature. Please adhere to the specifications (size and type) of the images provided on-screen. Before going forward, subscriber is required to select PRAN Card Options in dropdown as shown in below screen. After verifying the details subscriber needs to click on Confirm.

#### a. PRAN Card Options

- Digital PRAN card & Welcome Kit in Email only (Charges Rs. 18/-) In this option, the soft copy of PRAN Card and Welcome Kit will be sent on registered email ID of the subscriber.
- Digital PRAN card & physical Welcome Kit (Charges Rs. 35/-) In this option, the soft copy of PRAN Card will be sent on registered email ID and hard copy of and Welcome Kit will be couriered on registered address of the subscriber.
- Physical PRAN card & Welcome Kit (Charges Rs. 40/-) In this option, the hard copy of PRAN Card and Welcome Kit will be couriered on registered address of the subscriber.

|                                   |                 |                    |                                | the second second second second second second second second second second second second second second second se                                                                                                    |
|-----------------------------------|-----------------|--------------------|--------------------------------|----------------------------------------------------------------------------------------------------|
| Turners<br>Stant Galaxies (Alama) | ALC BL          | 5.08<br>36.7027106 | lancer<br>Man                  | Normal<br>Saraha, Al Antonio Malerado, Fal. (and.<br>Saraha, Al Antonio - Saraha)                                                                                                    |
|                                   | 2222            | 1-0-11-1           |                                | Theory parameter and analysis in 1910                                                                                                    |
| Schooling Trans                   | CE CHENE        | are an engineer.   | And a line of the local        | provide the to constant the West and                                                                                                    |
| aveni .                           | ~               | vine.              | And a later of a second second | Indetes, even many a manifold w                                                                                                    |
| rese del pro-berr site i billy    |                 | - Constant         |                                | A DESCRIPTION OF A DESCRIPTION OF A                                                                                                    |
| IND-DRAML!                        | *               |                    |                                | Party Paul Calls & Performent All Calls and Call and Calls and Calls and Cal |
| Harital Status                    |                 | Second Balada      |                                |                                                                                                    |
| wases                             | -               | AND MARKET         |                                |                                                                                                    |
| Residential station               |                 |                    |                                |                                                                                                    |
| OTIZED OF HER.                    | ~               |                    |                                |                                                                                                    |
| 1 in page that is not by a        | er sat datar se |                    |                                |                                                                                                    |
|                                   |                 |                    |                                |                                                                                                    |
|                                   |                 |                    |                                | ( Simerand )                                                                                                    |
|                                   |                 |                    |                                |                                                                                                    |
|                                   |                 |                    |                                |                                                                                                    |

| Fut Name<br>Statet industriants namenaet | 2008<br>58/10/1995       | Gercler<br>Male     | Address<br>Tadwar, At<br>Sattaka, Sat | POST DHAVADI TAL HAN,<br>NV - 472803 |  |
|------------------------------------------|--------------------------|---------------------|---------------------------------------|--------------------------------------|--|
| Feder's name Olksther's name             | C Laman organa           |                     | Tor 1850                              | n wii expine in 1904                 |  |
| Subscriber Title                         | Cant                     | ener's hane on PBAN | How did you hear about NPS            |                                      |  |
| 3HI V                                    | Hang, Baalitta Man(D+oH) |                     | SOCI4L MEDIA                          | •                                    |  |
| Nevital Statuts                          | Spouse Details           |                     |                                       |                                      |  |
| wasep -                                  | COLLEGE B                |                     |                                       |                                      |  |
| Residential status                       |                          |                     |                                       |                                      |  |
| CITIZENS OF INDIA                        |                          |                     |                                       |                                      |  |

**6.** After clicking on "Confirm", Subscriber will be directed to Investment Option and Bank & Nomination details wherein the subscriber need to choose Pension Fund Manager.

| of Set up Tier I                                                             |                                                  |                                   |
|------------------------------------------------------------------------------|--------------------------------------------------|-----------------------------------|
| Investment options                                                           |                                                  |                                   |
|                                                                              |                                                  | That session will expire in 20132 |
| 8 40 () CH                                                                   | × Bank & M                                       | lominee Details                   |
| (Intern Partial Maningary Ter')                                              | Kindly choose Fension Fund Manager before coming |                                   |
|                                                                              | fur scheme choice.                               |                                   |
| Coordination Coordination                                                    | OK .                                             |                                   |
| Moderate investment options<br>thery two Crossite East 104 Grammetriford 104 |                                                  |                                   |
|                                                                              | Choose Other Scheme                              |                                   |

| 🖲 Adda 🕜 Addre                                                                                                    |                                                                                                    |                                                                               | Bank & Nominee De                                                                                                    | etails                                                                  |
|----------------------------------------------------------------------------------------------------|----------------------------------------------------------------------------------------------------|-------------------------------------------------------------------------------|----------------------------------------------------------------------------------------------------|-------------------------------------------------------------------------|
| Select fund Managers For Tier (                                                                                                    | 5                                                                                                    |                                                                               | Add Sarry Details                                                                                                    |                                                                         |
| Moderate Auto Choice<br>(LC 30)                                                                                                    |                                                                                                    |                                                                               | Add Nonvinee Details                                                                                                    | >                                                                       |
| Moderate investment options                                                                                                    |                                                                                                    |                                                                               |                                                                                                    |                                                                         |
| and the statement was seen as a second second second                                                                                                    | Choose Other Sch                                                                                                    | iene                                                                          |                                                                                                    |                                                                         |
| <ul> <li>NPS has a great Tier II account          Add T         Add T         Add</li></ul> | Tier II account with Tier (<br>- Se contract field, at any Sm                                                                                                    | detailt:<br>• • coverecter                                                    | e vecio compando la ocoer ancolucia 🛛 Sec il up letter                                                                                                    |                                                                         |
| NPS has a great Tier II account # Add T<br>• To nameting • Set nameting a<br>ICICI PRUDENTIAL PENSION FUNDS<br>MANAGEMENT COMPANY LIMITED                                                                                                    | Ther II account with Ther I o<br>the other states of the account<br>the states of the states of the<br>states of the states of the<br>states of the states of the states of the<br>states of the states of the states of the<br>states of the states of the states of the<br>states of the states of the states of the<br>states of the states of the states of the<br>states of the states of the states of the states of the<br>states of the states of the states of the states of the<br>states of the states of the states of the states of the states of the<br>states of the states of the states of the states of the states of the<br>states of the states of the states | setalls<br>* • coorregen<br>kotak<br>headerfuil                               | KOTAK MAHINDRA PENSION FUND                                                                                                    | Mr Investment<br>900                                                    |
| NPS has a great Tier II account III Add T     Nor nametoric + Ser nametoric      Ser nametoric      Ser nametoric      Lic PENSION FUND  Descharter                                                                                                    | Ther II account with Ther I o<br>Description free, et al., of the<br>Management<br>BOO<br>Mer Vewellewert<br>BOO                                                                                                    | sealt<br>* • coorsepan<br><b>kotak</b><br>heatrice<br><b>kotak</b>            | KOTAK MAHINDRA PENSION FUND                                                                                                    | Min investment<br>900<br>Min investment<br>900<br>Min Min<br>1000       |
| NPS has a great Tier II account      Add T     NPS has a great Tier II account      Add T     NPS has a great Tier II account      Add T     NPS has a great Tier II account      Add T     NPS has a great Tier II account      Add T     NPS has a great Tier II account      Add T     NPS has a great Tier II account      Add T     NPS has a great Tier II account      Add T      NPS has a great Tier II account      Add T      NPS has a great Tier II account      Add T      NPS has a great Tier II account      Add T      NPS has a great Tier II account      Add T      NPS has a great Tier II account      Add T      NPS has a great Tier II account      NPS has a great Tier II account      NPS has a great      NPS has a great Tier II account      NPS has a great      NPS has a great      NPS h           | Tier II account with Tier I o<br>to constrain they at in the<br>Meetingers<br>BOD<br>Alex Weetherst<br>BOD<br>Men Investment<br>BOD                                                                                                    | Setails<br>*. • 2007 Hopen<br>Kottak<br>Kanak Internet<br>MAX Internet<br>MAX | A VICE COMPANY IN CONTRACT CONTRACT CON | Min musikimuni<br>B00<br>Min musikimuni<br>B00<br>Min musikimuni<br>B00 |

**7.** As a next step, subscriber is required to fill Bank details as shown in below screenshot. Penny Drop Verification will be done for the bank account details entered and there is no need of uploading any supporting document for Bank A/C proof. After entering correct details, click on "Save".

|                                                                              |                                                                    | Your session will expire in 18:06 |
|------------------------------------------------------------------------------|--------------------------------------------------------------------|-----------------------------------|
| Back IFSC Code                                                               | Garis Name                                                         | Bank Account Number               |
| HDFC0000547                                                                  | HOFC BANK                                                          |                                   |
|                                                                              |                                                                    | The second strate in the set of   |
| <ul> <li>sevent account Type</li> <li>sevent account</li> <li>Cut</li> </ul> | NUM ACCIUM                                                         |                                   |
| 📍 The ecourt of the lines (                                                  | ts your meetineing and will be the default account for all withoma | 48                                |
|                                                                              |                                                                    |                                   |

**8.** After saving the Bank details, Subscriber will have to enter the Nominee details by selecting the tab "Add Nominee Details" and click of "Save" option. Once all the details (Investment details, Bank and Nominee details) are filled subscriber need to click on "Proceed".

| Nominee 1    |     |                      | ÿ                   | our session will expire in 19:40         |
|--------------|-----|----------------------|---------------------|------------------------------------------|
| Nomines Name | Age |                      | Nomines Relationshi | n an an an an an an an an an an an an an |
| RANCTHER     | м   |                      | SPOUSE              |                                          |
|              |     | 3444                 |                     | & Reset 🚽 Add another nomina             |
|              |     | Parameter by NPS 185 | 287                 |                                          |

| and the state of the state of t |                                                                                                    |                            |
|----------------------------------------------------------------------------------------------------|----------------------------------------------------------------------------------------------------|----------------------------|
|                                                                                                    | 0-                                                                                                    | Barrit & Herritras Details |
|                                                                                                    | •                                                                                                    |                            |
|                                                                                                    | *                                                                                                    |                            |
| 104                                                                                                    | Reference and and applied                                                                                                    |                            |
|                                                                                                    |                                                                                                    |                            |
| <u></u>                                                                                                    | The second second                                                                                                    |                            |
|                                                                                                    | Territoria participante de la companya de la companya de la compan |                            |
|                                                                                                    |                                                                                                    |                            |

**9.** As a next step, Subscriber will be redirected to Personal Details page wherein subscriber needs to fill personal details and FATCA details as shown in screen 9.1. Subscriber will also get option to confirm the address proof per CERSAI database as shown in screen 9.2.

Screen 9.1:

|                                                                                                    |                                                                                           |    | Vept ee                                                        | attan mil øliptin in 19.38 |  |
|----------------------------------------------------------------------------------------------------|-------------------------------------------------------------------------------------------|----|----------------------------------------------------------------|----------------------------|--|
| Frank of Bolle                                                                                                    | Dearpy at leve                                                                            |    | hemovery                                                       |                            |  |
| (1)(1)(1)(1)(1)(1)(1)(1)(1)(1)(1)(1)(1)(                                                                                                    | 940 A                                                                                     | ٣  | indexte                                                        |                            |  |
| Transportant Databa                                                                                                    | Annual Volume Barige                                                                      |    |                                                                |                            |  |
| Misate sector 🖌                                                                                                    | 1 LAG TO 6 LAG                                                                            | *  |                                                                |                            |  |
| FATCA Dessalle                                                                                                    | at 10 percent                                                                             |    |                                                                |                            |  |
| FATCA Denaile                                                                                                    | at 10 person                                                                              |    |                                                                |                            |  |
| FATCA Descrite Descrite strate StotCA.                                                                                                    | at 12 percent                                                                             |    | . TH Ketter stury Gump                                         |                            |  |
| FATCA Descrite<br>Descrive strate<br>FATCA D<br>FATCA D<br>FATCA | n Stywere<br>Antone PTor namecy<br>Sectore                                                |    | This function rationing foreign                                |                            |  |
| FATCA Descala<br>Descars de atomic<br>EntCa.1.<br>Caurry effect noticepy<br>Sec. Marchisetor Auritie                                                                                                    | nt 13 person<br>Autores, of "So recovery<br>Sockware, di<br>Kalang                        |    | This Rectifier solving Gaussia<br>and and a                    |                            |  |
| FATCA Descala<br>Descent set strate<br>FOTCA 1<br>County of face noticetyy<br>Task Mar of factor function<br>Add Foreign                                                                                                    | nt 13 person<br>Autores, of "So recovery<br>Socialized<br>Autores, of<br>Autores          | E. | The Restler sound Livera<br>second                             |                            |  |
| FATCA Dessals                                                                                                    | nt Sil person<br>Between of You recovery<br>Becknerk of<br>Becknerk<br>Matery<br>Pag Core | 1  | The Barmine Housing County<br>Second<br>Data<br>Second Sectors |                            |  |

Screen 9.2:

| Address Prest             |    |                                                                                                    |  |
|---------------------------|----|----------------------------------------------------------------------------------------------------|--|
| Experient Adaptate Travel |    | Bananisana Palant 10 (Palang)                                                                                                    |  |
| COLUMN ALCOHOM &          | 4  | -initial and the second second s                                                                                                    |  |
|                           |    |                                                                                                    |  |
| Proof of Menthy           |    |                                                                                                    |  |
| - constraint constraints  |    |                                                                                                    |  |
| standing thread           |    | (E humber                                                                                                    |  |
| The strength              | w. | -0100001112000                                                                                                    |  |
| Dama of Borts Proof       |    | Britisham Proof Octoberg                                                                                                    |  |
| (mag) (1-000)             |    | 4.0 <sup>44</sup> (9448)                                                                                                    |  |
|                           |    |                                                                                                    |  |
|                           |    |                                                                                                    |  |
|                           |    |                                                                                                    |  |
|                           |    | and set of the set of the set of |  |
|                           |    | III MARKED I                                                                                                    |  |

**10.** On clicking "Proceed" subscriber will be redirected to complete Dual OTP/eSign authentication process.

| Pare stilling<br>modes<br>Properties Reads<br>Properties Reads<br>FATCA Departure<br>FATCA Departure<br>FATCA Departure<br>FatCa Departure<br>FatCa Departure | Please solicit a method is sign your form  POTF Activations Prove and any of the solution of the solutions Prove and any of the solution of the solutions Prove and the solution of the solutions Prove and the solutions Prove and the solutions Prove and t |
|----------------------------------------------------------------------------------------------------|----------------------------------------------------------------------------------------------------|

**Dual OTP Authentication-**This is a completely paperless process. Under this option, Subscriber can authenticate the form through OTP sent on Mobile and Email ID. Please note that this facility can be availed free of cost.

| OTP Authentication | Load Starting Swelled     |  |
|--------------------|---------------------------|--|
|                    | OTP Authentication<br>    |  |
|                    | Carlos Ammenda (19) 19(1) |  |

| OTP Authentication         | 2 pt Tomog Seman                                                                                                    |  |
|----------------------------|----------------------------------------------------------------------------------------------------|--|
|                            | OTP Authentication<br>Provide interview and applications<br>Provide interview and applications<br>Provide in |  |
|                            | Contra discontentente :                                                                                                    |  |
| Wedge for 18 101,221,231,2 |                                                                                                    |  |

**eSign Process**-Apart from dual OTP authentication process, subscriber can also do authentication via Aadhaar Based eSign facility. This is a completely paperless process. Please note that eSign is a chargeable service at Rs. 5.90/-.

**11.** On successful eSign/OTP authentication process, subscriber will be redirected to contribution option where subscriber is required to make payment for initial contribution. The minimum contribution can be done of Rs.500/-. In case subscriber has selected account type as "Tier I and Tier II" in the starting, then he is required to

make contribution in both the accounts. After entering amount, click on "Confirm Payment.

| 🛃 🕢 🐽 Maka<br>Camirikasi | 0         |                                      |                                                  |                            |
|--------------------------|-----------|--------------------------------------|--------------------------------------------------|----------------------------|
| Make your contribution   |           |                                      |                                                  |                            |
|                          | 948 N     | The 3                                | ( Sector Sector)                                 | The BRITH of Agent is 1910 |
|                          |           | THE Proved by MESTINGE               |                                                  |                            |
|                          | 🎆 protean | Repetition of the app<br>Google Play | Connect with by<br>1 0 0 5 5<br>TO<br>Tomas Fain |                            |
|                          |           | B 2018 Transv. vv. H 1994 However.   |                                                  |                            |

**11.1.** On clicking confirm payment Subscriber needs to select Payment gateway option in the dropdown and accept the terms & conditions. Once all the details are verified subscriber needs to click on "Proceed" option.

|                        | Terms & Candicians                                                                                 |
|------------------------|----------------------------------------------------------------------------------------------------|
| Make your contribution | <section-header><text><text><text><text><text></text></text></text></text></text></section-header> |

| e your cont | ribution                        |                                                     |                                        |                                   |
|-------------|---------------------------------|-----------------------------------------------------|----------------------------------------|-----------------------------------|
|             |                                 |                                                     |                                        | Your setalon will expire in 19.57 |
|             | Tarri                           | Tier 8                                              |                                        |                                   |
|             | 94                              | 1000                                                | C 1401 400000                          |                                   |
|             | HINGS HER LADOR                 | 1000/2010/2010 00000                                |                                        |                                   |
|             | Peyment Getning                 | Total contribution amount                           | # 1530.00                              |                                   |
|             | BLIDESK Y                       | (Pretraction and Service margas attituate) to their | Rupsex One Thousand Fire Hurstned only |                                   |
|             | Nation press including the pre- |                                                     |                                        |                                   |
|             |                                 | Testa day and Later and A day to the second         |                                        |                                   |

**11.2.** On clicking Proceed based on the payment method selected i.e. Net Banking, Debit Card or UPI subscriber will have to enter the user credentials and make payment. After successful payment, PRAN will be generated.

| E Debt Cart >      | Pay using Debit Card                                                                                                    | Merchant Name                                                                                                  |
|--------------------|----------------------------------------------------------------------------------------------------|----------------------------------------------------------------------------------------------------|
| 🏦 arternet Banking | VISA 🛑 😅                                                                                                    | V1 NP5 tier 2 testing                                                                                          |
| 300 on             | Card Number                                                                                                    | Payment Amouse ₹ 2.00                                                                                          |
| ta mi              | Enter card mander                                                                                                    |                                                                                                    |
|                    | Expiration Date CVV/CVC                                                                                                    |                                                                                                    |
|                    | Month Year                                                                                                    |                                                                                                    |
|                    | Gard Holder Name                                                                                                    |                                                                                                    |
|                    | Ehler can't folder harten                                                                                                    |                                                                                                    |
|                    | Please role: If your endition don't has not been used to accertain the four endition of period to the sourcement to the source of the source of the source o | un de la companya de la companya de la companya de la companya de la companya de la companya de la companya de |
|                    | Mana Payment                                                                                                    |                                                                                                    |

| Your initial investment                                                            |
|------------------------------------------------------------------------------------|
| to NPS is complete<br>Permanent Retirement Account Number (PRAN) :<br>100066018401 |
| Full Name Tier I Tier II<br>SUMIT HANUMANTA MANDHARE T 508.00 T 1008.80            |
| Bave-Print Payment Doemicad<br>Receipt Registration Form                           |